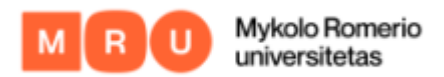

## KAIP PRISIJUNGTI PRIE MOKYMŲ LAB

1. Pradiniame mokymų platformos puslapyje viršutiniame dešiniajame kampe spaudžiate "Prisijungti"

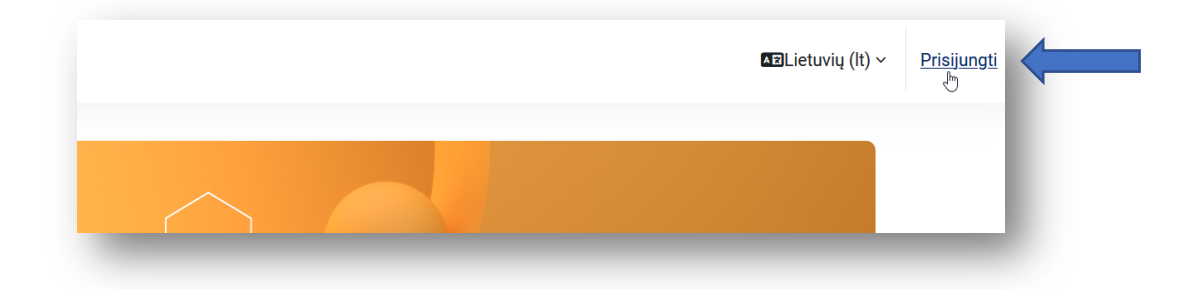

 Jus nukreips į prisijungimo puslapį. Čia įrašote savo elektroninio pašto adresą, kurį nurodėte registracijos metu ir slaptažodį, kurį gavote iš mokymų/projekto organizatoriaus arba el. paštu iš sistemos ir spaudžiate "Prisijungti"

| мокумџ<br>LAB         |
|-----------------------|
| pastas@pastas.com     |
| ••••••                |
| Prisijungti           |
| Pamiršote slaptažodį? |
| Svečio prieiga        |

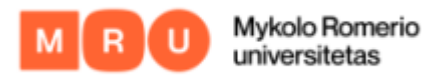

**PASTABA.** Kopijuojant - įklijuojant slaptažodį įsitikinkite, kad nekopijuojate tarpo prieš/po slaptažodžio arba įrašykite tiesiogiai iš klaviatūros.

3. Jungiantis pirmą kartą, jus nukreips pasikeisti slaptažodį į tokį, kurį naudosite kiekvieną kartą jungdamiesi.

## NEGAVOTE PRISIJUNGIMO DUOMENŲ AR PAMIRŠOTE SLAPTAŽODĮ

1. Jeigu negavote naudotojo vardo ir slaptažodžio prisijungimui ARBA pamiršote slaptažodį, PRISIJUNGIMO puslapyje spaudžiate "<u>Pamiršote slaptažodj?</u>"

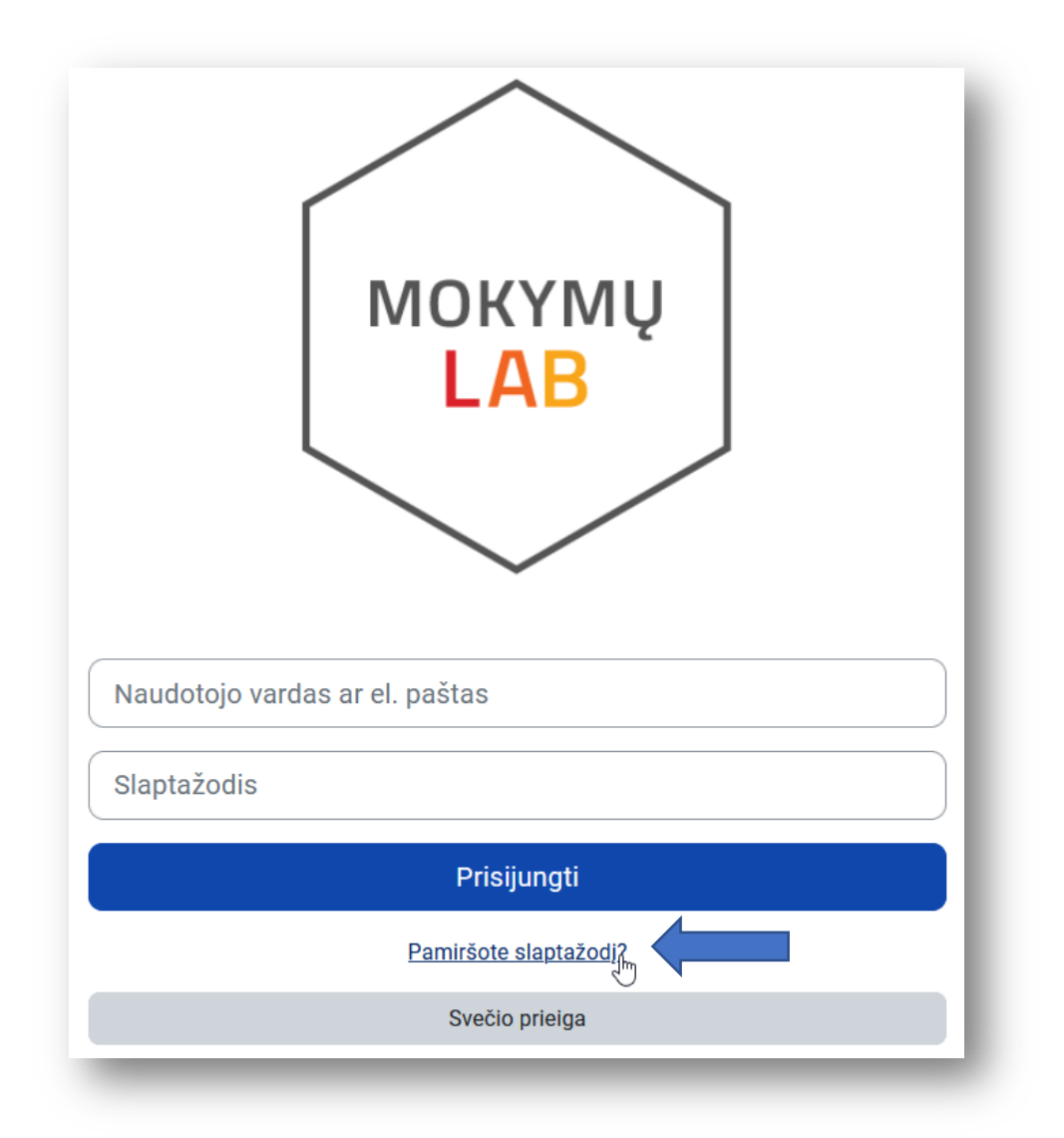

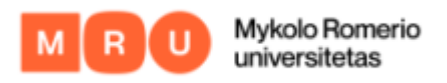

2. Jus nukreips į puslapį, kur įrašykite savo elektroninio pašto adresą. Tokiu būdu gausite elektroninį laišką su nuoroda, kur galėsite susikurti naują slaptažodį.

PASTABA. Savo elektroninio pašto adresą įrašykite į langelį "El. pašto adresas".

| arba el. pašto adre<br>bus išsiųstas el. la | są. Jei jus rasime duomenų bazėje, jūsų el. pašto adresu<br>iškas su nurodymais, kaip vėl gauti prieigą. |
|---------------------------------------------|----------------------------------------------------------------------------------------------------|
| leškoti pag                                 | gal naudotojo vardą                                                                                      |
| Naudotojo vardas                            |                                                                                                    |
|                                             | leškoti                                                                                                  |
| leškoti pag                                 | gal el. pašto adresą                                                                                     |
| EL pašto adresas                            | pastas@pastas.com                                                                                        |

**PASTABA**. Jeigu negavote elektroninio laiško su nuoroda, susisiekite su mokymų ar projektų koordinatore/koordinatoriumi ir pasitiksinkite ar registruojantis nurodėte teisingą elektroninio pašto adresą.